## ncuwifi 利用端末から印刷時の学生証登録方法

1 プリンタで印刷処理するプリンタの横にある「cPad」の右側に学生証をタッチします。

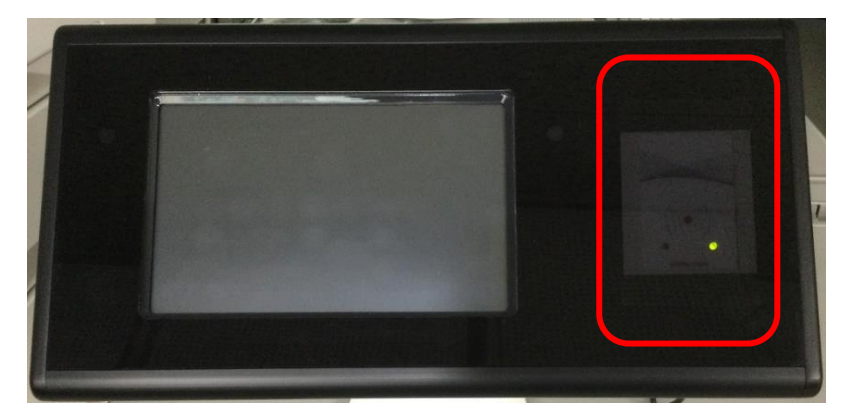

2 ユーザ ID とパスワードの入力画面が表示されます。「UserID」の入力欄をタッチします。

| cPad    |                                                   |      |
|---------|---------------------------------------------------|------|
|         | Card Association<br>ユーザ名を入力/カードのパスワード<br>既存のアカウント |      |
|         | User ID:                                          |      |
| G       | Password                                          | マワード |
| L       | 戻る                                                |      |
| V-2.2.1 |                                                   |      |

③ 教育アカウントのユーザ ID を入力して、右下の「OK」をタッチします。

| cPad                                  |     |  |  |  |
|---------------------------------------|-----|--|--|--|
| Card Association<br>ユーザ名を入力/カードのパスワード |     |  |  |  |
| User ID:                              |     |  |  |  |
| C999999                               |     |  |  |  |
| 1 2 3 4 5 6 7 8 9                     | 0   |  |  |  |
| @ # \$ % & * - + (                    | )   |  |  |  |
| Alt ! \ ' : ; / ? Ba                  | ack |  |  |  |
| ABC , space . Enter                   | ок  |  |  |  |

4 「UserID」に入力したユーザ ID が表示されます。「Password」欄をタッチします。

|   | Card Association<br>ユーザ名を入力/カードのパスワード<br>既存のアカウント |               |
|---|---------------------------------------------------|---------------|
| G | User ID: c999999                                  | ₹ <i>7</i> −۴ |
| L | アリ 戻る                                             |               |

5 教育アカウントのパスワードを入力して、右下の「OK」をタッチします。

| cPad                                  |  |  |  |
|---------------------------------------|--|--|--|
| Card Association<br>ユーザ名を入力/カードのパスワード |  |  |  |
| Password:                             |  |  |  |
| ••••••                                |  |  |  |
| 1 2 3 4 5 6 7 8 9 0                   |  |  |  |
| @ # \$ % & * - + ( )                  |  |  |  |
| Alt ! \ ' : ; / ? Back                |  |  |  |
| ABC , space . Enter OK                |  |  |  |

6「このカードはあなたのアカウントに関連付けられました。」とメッセージが表示されたら登録完

了です。「OK」ボタンをタッチして終了します。

| cPad                                |  |
|-------------------------------------|--|
| ようこそ.<br>カードをタッチするか、ID,PMを入力してください。 |  |
|                                     |  |
| このカードはあなたのアカウントに関連付けられました。          |  |
|                                     |  |
| ¥-2.2.1                             |  |

登録後は、学生証をタッチすることで教育アカウントの入力を省略できます。